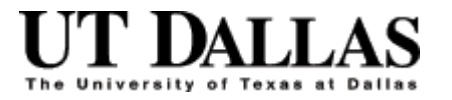

# Creating a Table of Contents in MS Word

Julie White, International Student Services Office

## **Table of Contents**

| OVERVIEW                                  | 3 |
|-------------------------------------------|---|
| CREATING A TABLE OF CONTENTS IN WORD 2007 | 3 |
| SELECT HEADING STYLES (MARKERS)           | 3 |
| MODIFY HEADING FONTS                      | 3 |
| INSERT THE TABLE OF CONTENTS              | 4 |
| CREATING A TABLE OF CONTENTS IN WORD 2003 | 5 |
| SELECT HEADING STYLES (MARKERS)           | 5 |
| INSERT THE TABLE OF CONTENTS              | 6 |
| UPDATING THE TABLE                        | 7 |
| NAVIGATION TIP                            | 7 |

## **OVERVIEW**

This document will explain the basic steps for adding a Table of Contents (TOC) to a Word document. Use the TOC feature in Word to organize information. It's an easy way for readers to identify the content of a document and to navigate within the document. Some typical uses:

- Use it for personal documents to organize your notes.
- Procedure manuals and training documents.
- · Class syllabus.

## **CREATING A TABLE OF CONTENTS IN WORD 2007**

You create a TOC by placing "heading markers" in your document. As you make revisions to your document, you can easily revise the TOC (new headings, new page numbers) with just a click of your mouse.

#### **SELECT HEADING STYLES (MARKERS)**

Place your cursor at the beginning of the text that you have selected as a heading.

Mark the text as a heading (level 1, 2, 3, etc.) by going to the **Home** tab in Word, then left-click once on a heading from the **Styles** group.

Example: The "Creating a Table of Contents in Word 2007" heading in this section is <u>Level 1</u> and the "Select Heading Styles (Markers)" heading is <u>Level 2</u>.

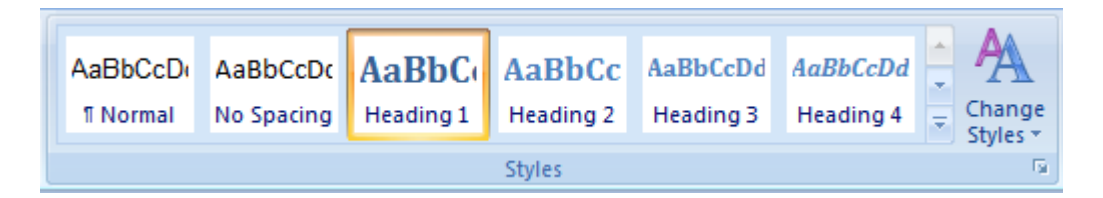

#### **MODIFY HEADING FONTS**

You can change the font type, size and color by following these steps:

- Go to the Styles group.
- Right-click on the heading.
- Select Modify.

### **INSERT THE TABLE OF CONTENTS**

Follow these steps after you have created your headings:

- Place your cursor where you want the TOC to be located.
- Go to the **References** tab.
- Click on Table of Contents, then select one of the automatic formats.
- The table will automatically be inserted into your document.

| ſ |                                                                           | <b>.</b> • <b>7</b> •                                                                                           | (j) =                                    |         |                    | Doc1.docx - N           | licrosoft Word   |             |               |                  |           | ×   |
|---|---------------------------------------------------------------------------|----------------------------------------------------------------------------------------------------|------------------------------------------|---------|--------------------|-------------------------|------------------|-------------|---------------|------------------|-----------|-----|
|   | •                                                                         | Home                                                                                                    | Insert                                   | Page    | Layout             | References              | Mailings         | Review      | View          | Add-Ins          | ¢         |     |
|   | Table                                                                     | e of<br>ents                                                                                                    | AB <sup>1</sup><br>Insert<br>Footnote    |         | Insert<br>Citation | Manage So<br>Bibliograp | hy *             | ert<br>tion | Mark<br>Entry | Mark<br>Citation | 12<br>    |     |
|   | Bui                                                                       | lt-In                                                                                                    |                                          |         |                    |                         | 8                | ptions      | Index         | Table of Aut     | thorities |     |
|   | Auto<br>Coni<br>Headi<br>Headi<br>Auto<br>Tabl<br>Headi<br>Headi<br>Headi | matic Table tents ng 1 teading 3 matic Table le of Content ng 1 teading 2 teading 3                             | 1<br>2<br>s                              |         |                    |                         |                  | )           |               |                  |           |     |
|   |                                                                           | ual Table                                                                                                    |                                          |         |                    |                         |                  |             |               |                  |           | Ŧ   |
| ť | Manu                                                                      | Jai Table                                                                                                    |                                          |         |                    |                         |                  |             | 100% 😑        | U                | •         | .:: |
|   | Tabl<br>Type o<br>Typ<br>T                                                | le of Content<br>chapter title (leve<br>e chapter title (leve<br>ype chapter title (leve<br>chapter title (leve | S<br>d 1)<br>vel 2)<br>(level 3)<br>d 1) |         |                    |                         | 1<br>2<br>3<br>4 |             |               |                  |           |     |
|   |                                                                           | Insert Table                                                                                                    | of Content                               | ts      |                    |                         |                  |             |               |                  |           |     |
|   | ₿ <mark>k</mark>                                                          | Remove Tab                                                                                                    | ole of Conte                             | ents    |                    |                         |                  |             |               |                  |           |     |
|   |                                                                           | Save Selecti                                                                                                    | ion to Table                             | of Cont | ents Galler        | у                       |                  |             |               |                  |           |     |

## **CREATING A TABLE OF CONTENTS IN WORD 2003**

The steps for creating a TOC in Word 2003 are the same as the steps in Word 2007 but the toolbars are different and there are not pre-formatted selections.

#### **SELECT HEADING STYLES (MARKERS)**

The Heading Styles are located in the Formatting toolbar next to the font selector. The style defaults to Normal when you create a new document. Place your cursor at the beginning of the text that you have selected as a heading, then click on the menu arrow to select a heading style.

| ·<br>말 Co      | ommuni       | icating | g.doc -                   | Microso         | ft Wo         | rd   |       |               |    | ×            |
|----------------|--------------|---------|---------------------------|-----------------|---------------|------|-------|---------------|----|--------------|
| : <u>F</u> ile | <u>E</u> dit | View    | <u>I</u> nsert            | F <u>o</u> rmat | <u>T</u> ools | s Ta | ble   | <u>W</u> indo | w  | <u>H</u> elp |
|                | 💕 🔒          | 6       |                           | 💁   🖑           | <b>13</b>     | ¥ 🛛  | b 🛍   | 5             | 19 | - (2         |
| 4              | Normal       |         | <ul> <li>Times</li> </ul> | New Rom         | an 🝷          | 12   | -   B | I             | U  |              |
| L              | Clear        | Form    | atting                    |                 |               |      |       |               |    |              |
| -              | Heading 1 1  |         |                           |                 |               |      |       |               |    |              |
| -              | Hea          | ding    | g 2                       |                 | 1             |      |       |               |    |              |
| •              | Head         | ding    | 3                         |                 | 1             |      |       |               |    |              |
| :              | Norm         | nal     |                           |                 | 1             |      |       |               |    |              |
| -              | More         |         |                           |                 |               |      |       |               |    |              |
|                |              |         |                           |                 |               |      |       |               |    |              |

## **INSERT THE TABLE OF CONTENTS**

#### Step 1

Click on *Insert* from the main toolbar. Select *Reference*. Select *Index and Tables*.

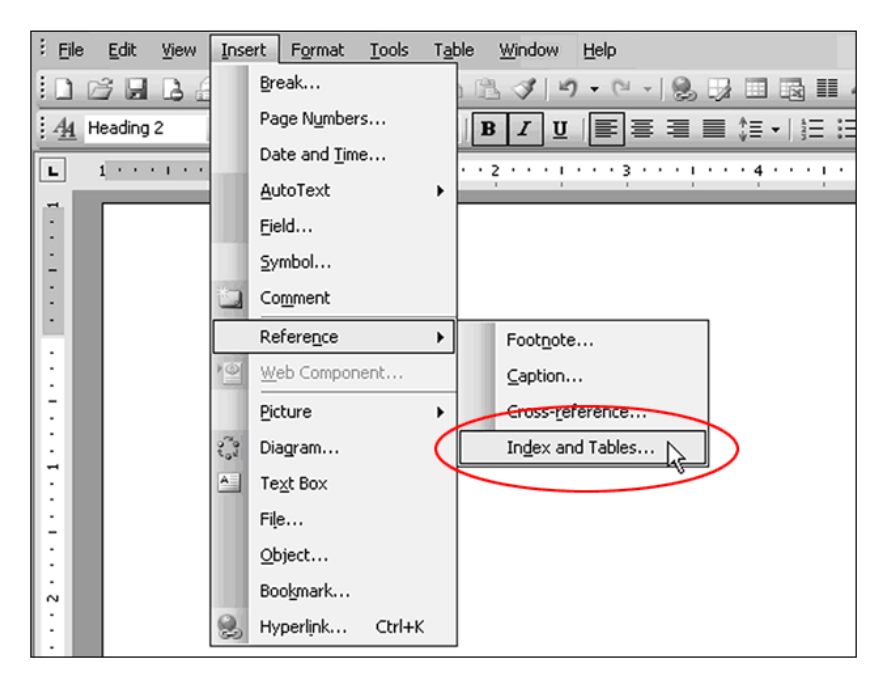

#### Step 2

Click on the *Table of Contents* tab. Change the settings or use the default settings. Click on *OK*.

| Index and Tables                                                       | X                                                                                      |
|------------------------------------------------------------------------|----------------------------------------------------------------------------------------|
| Index Table of Contents Table of Eigures<br>Print Preview<br>Heading 1 | Table of Authorities       Web Preview       Heading 1       Heading 2       Heading 3 |
| ▼<br>▼ Show page numbers<br>▼ Right align page numbers<br>Tab leader:  | ▼ Use hyperlinks instead of page numbers                                               |
| General<br>Formats: From template  Show levels: Show Outlining Toolbar | 3 ♣<br>Options Modify                                                                  |

## **UPDATING THE TABLE**

The table is an object. To update it, left-click once anywhere on the TOC to highlight it...

| Fable of Contents |
|-------------------|
| leading 14        |
| Heading 24        |
| Heading 34        |

...then right-click once on the highlighted TOC and select *Update Field*. Select *Update page numbers* only or *Update entire table*, then click on OK.

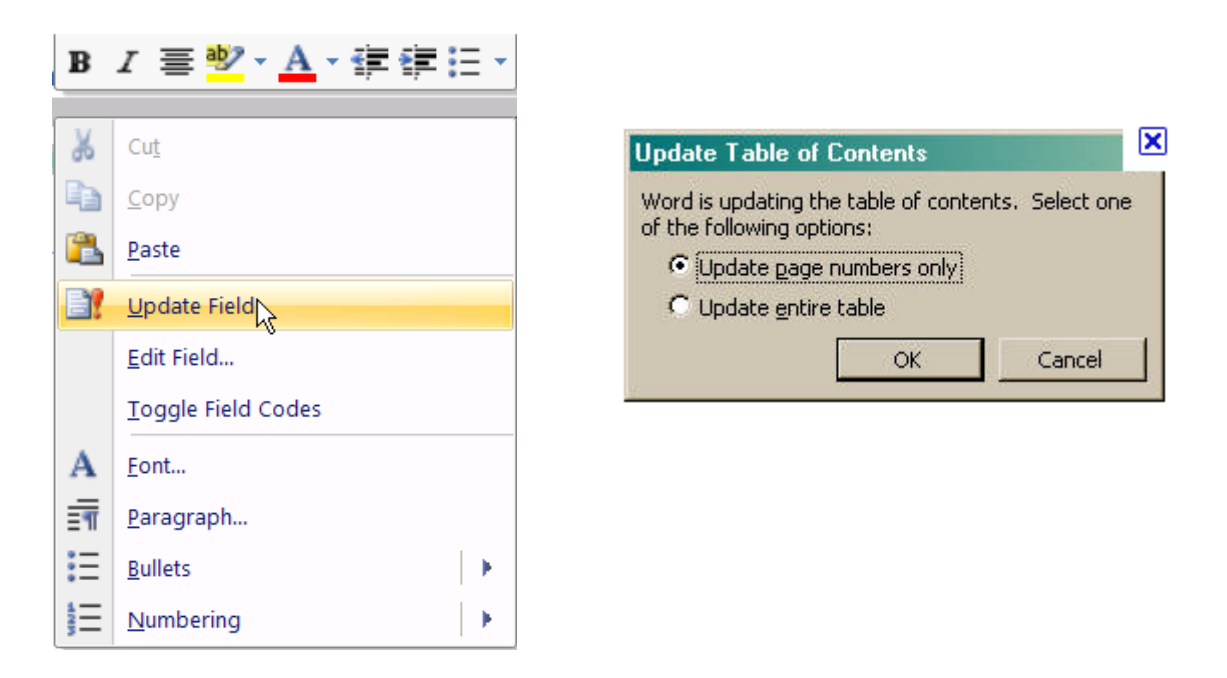

## **NAVIGATION TIP**

When viewing an e-copy of a document with a TOC, you can quickly "jump" from the table of contents to a specific location in the document by holding down the Ctrl key, then left-clicking once on a heading in the TOC.